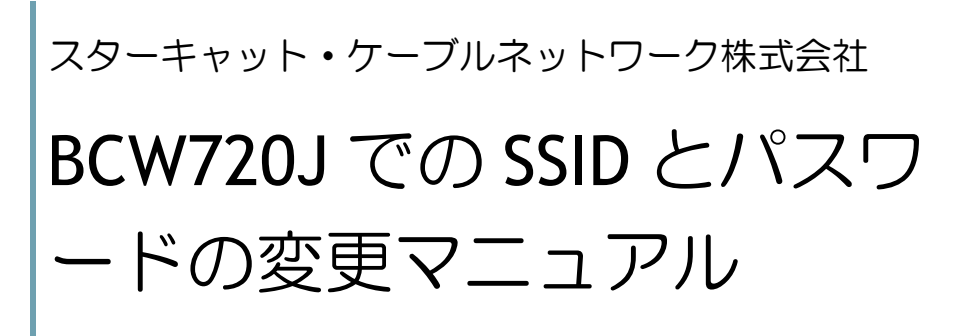

2019年3月

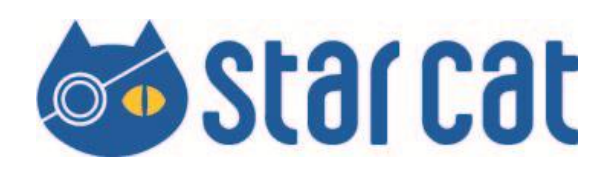

## 目次

| はじめに【Wi-Fi アクセスポイントをリセットする】 | . 2 |
|-----------------------------|-----|
| 接続する(Wi-Fi 接続)              | . 3 |
| 接続する(LAN ケーブル接続)            | .4  |
| 管理画面にアクセスする                 | . 5 |
| SSID を変更する(任意)              | .6  |
| パスワードを変更する                  | . 8 |

# はじめに【Wi-Fi アクセスポイントをリセットする】

はじめに、本製品を初期状態に戻すために、リセットを行います。 本製品裏側、黄色いポートの左にあるリセットボタンを 6 秒以上押 し続けてください。

※確実にリセットするために、長めに押し続けてください。

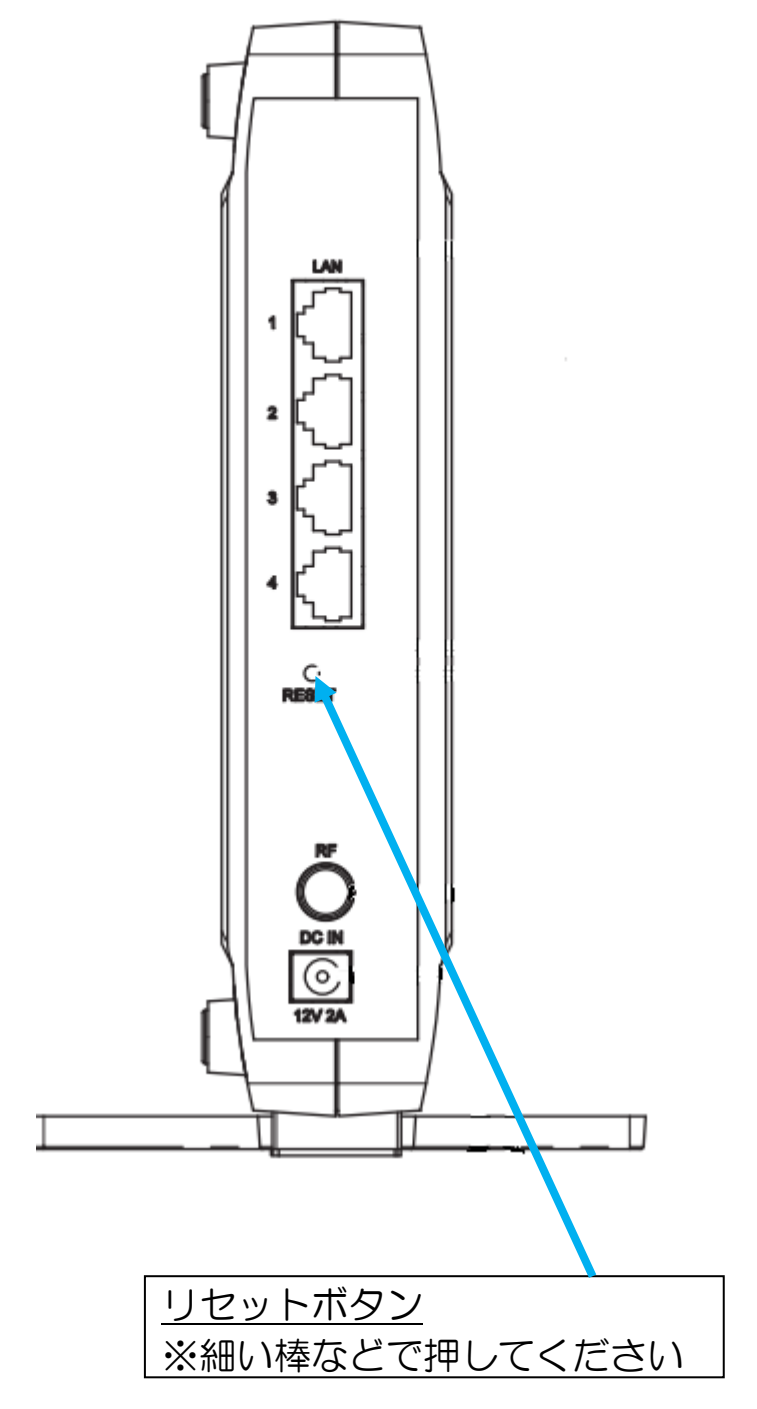

### 接続する(Wi-Fi 接続)

PC、スマートフォン、iOS を本製品に接続します。

接続方法には「Wi-Fi 接続(無線)」と「LAN ケーブル接続(有線)」があります。

Wi-Fi 接続

- 各端末のWi-Fi設定で、本製品裏面の「設定情報シール」の左下に記載の「SSID(5G)」もしくは「SSID(2.4G)」のうち、表示されているものを選択します。SSIDの末尾Aが5G、末尾Gが2.4Gです。
- ②「設定情報シール」の「PASS Key」に記載されている英数字 13 桁を入力し接続します。
- ※ 接続端末ごとの詳しい設定方法は 別紙「らくらく Wi-Fi 接続マニュアル」をご覧ください。

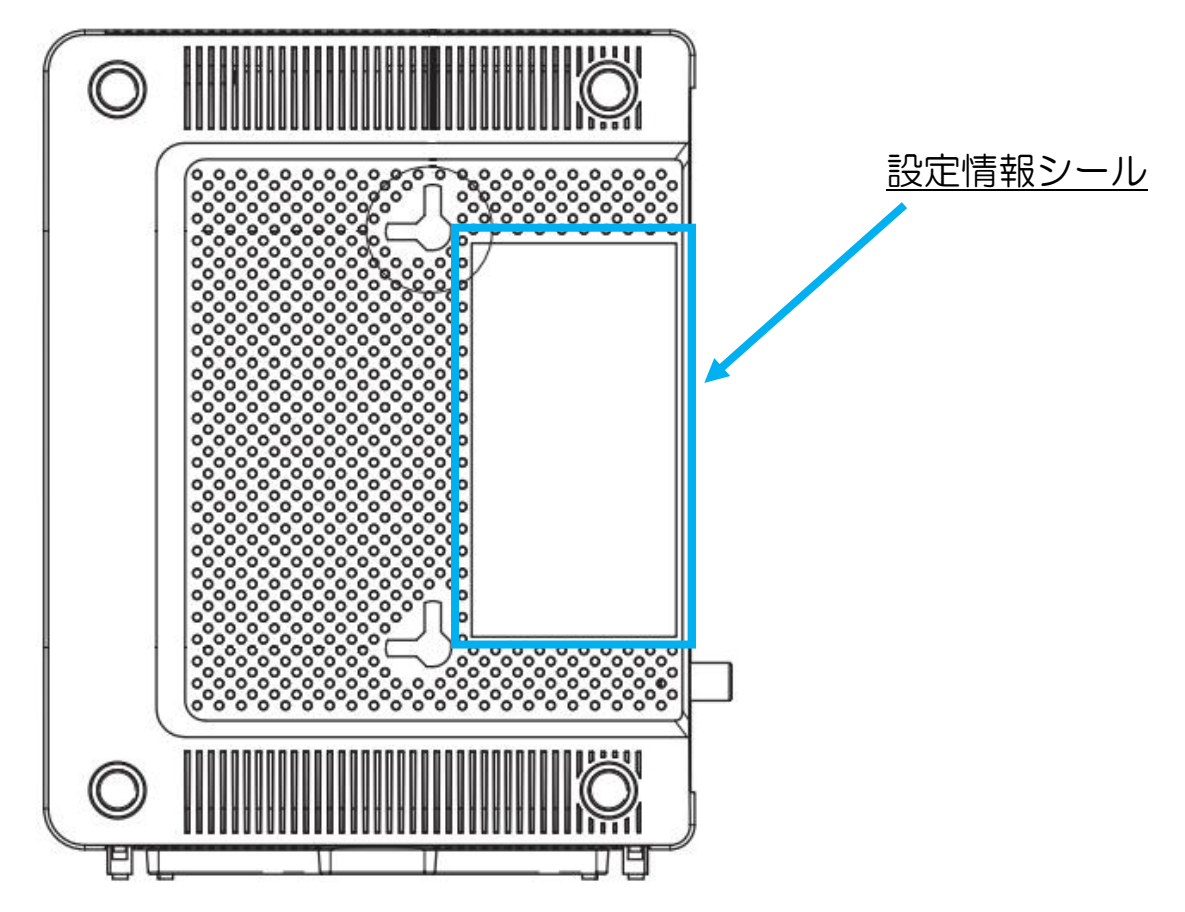

## 接続する(LAN ケーブル接続)

LAN ケーブル接続

LANケーブルで接続する際は、各端末と本製品裏のLANポートにLAN ケーブル(別売)で接続します。

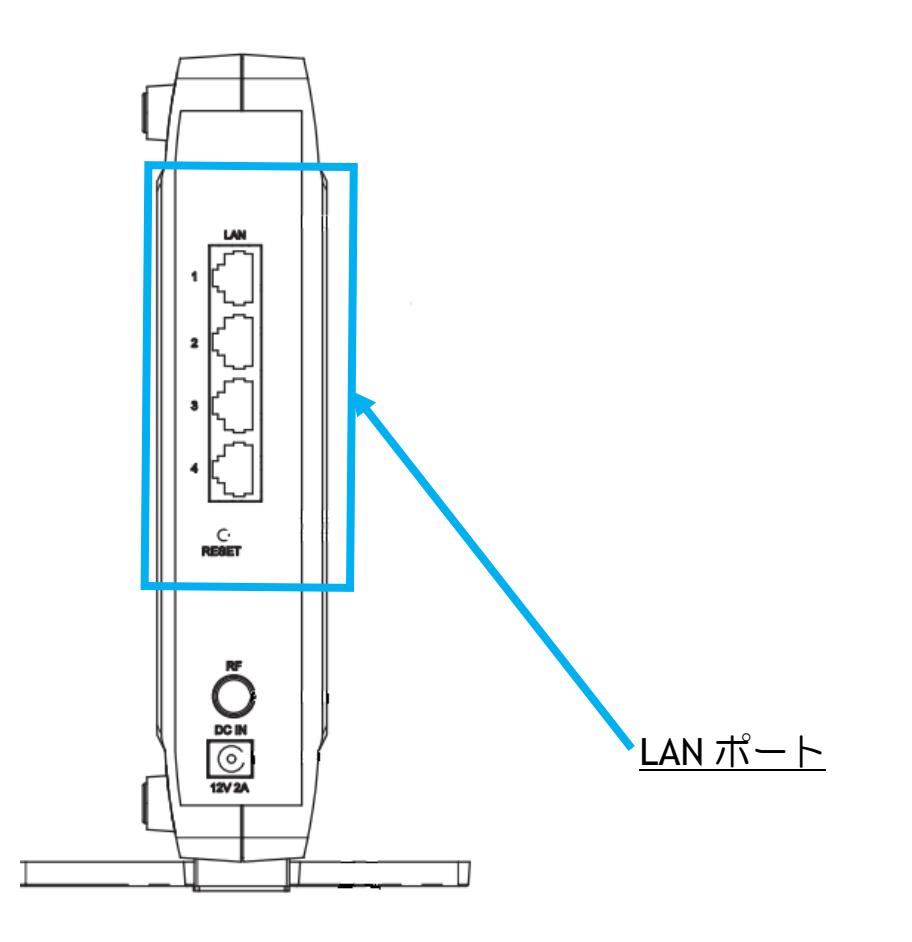

LAN ケーブルはカテゴリ 5e 以上、接続するネットワーク機器は IP アドレスを自動(DHCP)で取得するように設定して下さい。 ここまでの設定でインターネット接続が可能となります。

続いて本製品への Wi-Fi 接続時のパスワードを変更される場合、 次項をお読みください。

# 管理画面にアクセスする

Web ブラウザの URL 欄[192.168.0.1]と入力し、Enter を押します。

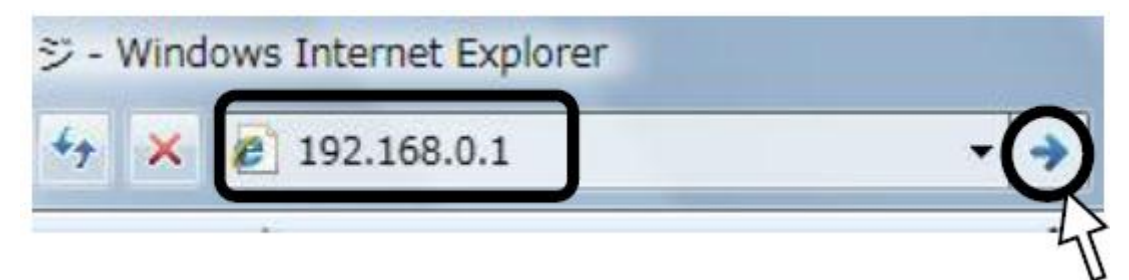

以下のような画面になりますので以下のように入力します。

| アカウント |      |
|-------|------|
| パスワード | 2610 |

# SSID を変更する(任意)

管理画面へのログインが成功すると以下のような画面になりますの で、上の方に表示されているタグから[無線 LAN 簡単設定]を選択し てください。

| 無線LAN簡単設定                              | 基本設定 無線LAN設定 詳細設定 初期化                                                                                       |
|----------------------------------------|----------------------------------------------------------------------------------------------------|
| BCW720J                                | 無線LAN簡単設定 ←表示中のメインメニュー<br>無線n/g/b(2.4GHz)設定 無線基本設定 ←表示中のサブメニュー<br>SSID名、無線チャンネルなど、ワイヤレスに関する基本設定を行います。       |
| 無線nig/b(2.4GHz)設定<br>無線基本設定<br>無線哈亏化設定 | ネットワークSSID BCW720J->>>>>G<br>ワイヤレス機能有効化 有効 ▼<br>無線チャンネル 自動 ▼ 使用チャンネル: 6<br>802.11 nモード 自動 ▼<br>帯域幅 20 MHz ▼ |
| 無線ac/n/a(5GHz)設定<br>無線基本設定<br>無線暗号化設定  | コントロールチャンネル側波帯<br>(40MHz設定時のみ)<br>                                                                          |

下のような画面になりますので、項目[①ネットワーク SSID]を任意で 変更します。

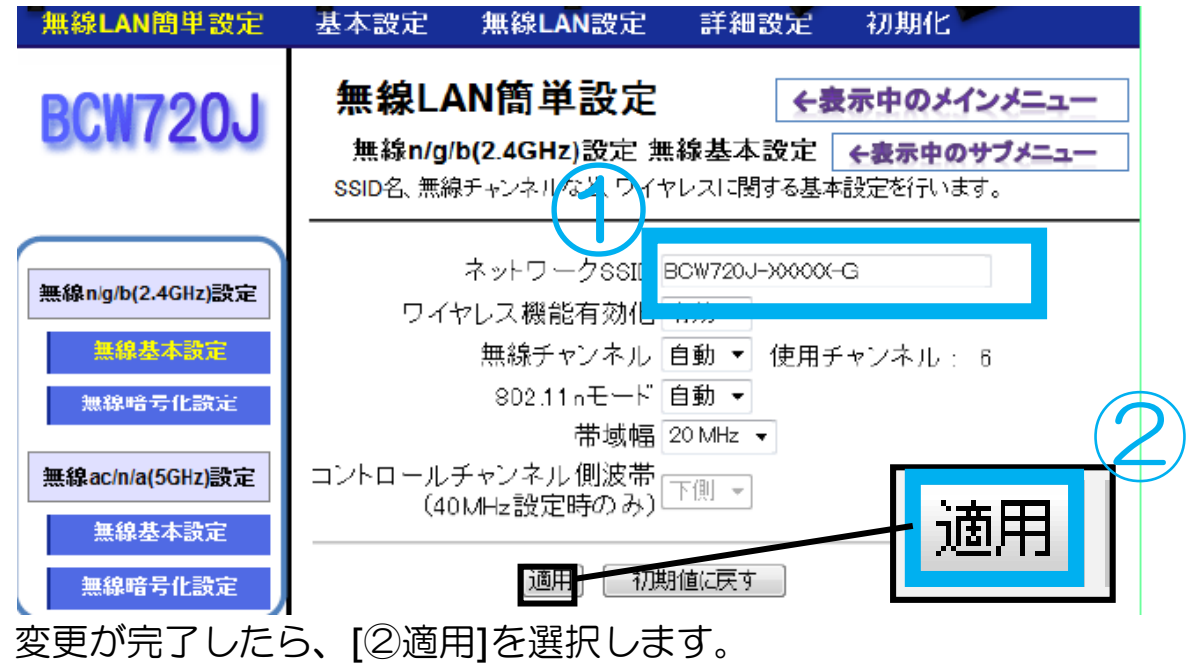

#### パスワードを変更する

本機器のWi-Fiに接続する際のパスワードを設定します。

【SSID を変更する】と同じく[無線 LAN 簡単設定]メニューの画面を 表示し、左側メニューの「無線暗号化設定」をクリックします。項 目[PASS KEY]の[●]をすべて削除した上で任意のパスワードを入力 してください。[キー表示]のチェックを入れると、入力中の値が見え るようになります。

<u>※変更したパスワードは絶対に忘れないようにしてください。忘れてしまうと、Wi-Fi での接続ができなくなります。忘れた場合はアクセスポイントをリセットする必要があります。</u>

#### WPA/WPA2 設定

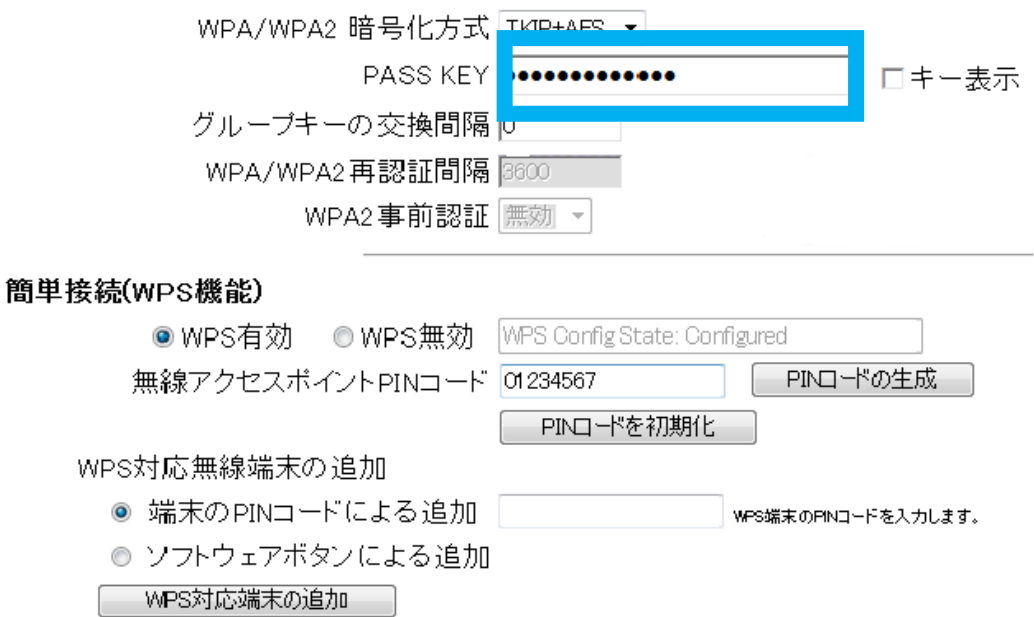

変更が完了したら、画面下の[適用]を選択します。